# Electric mobile heating units

English translation of original operating instructions

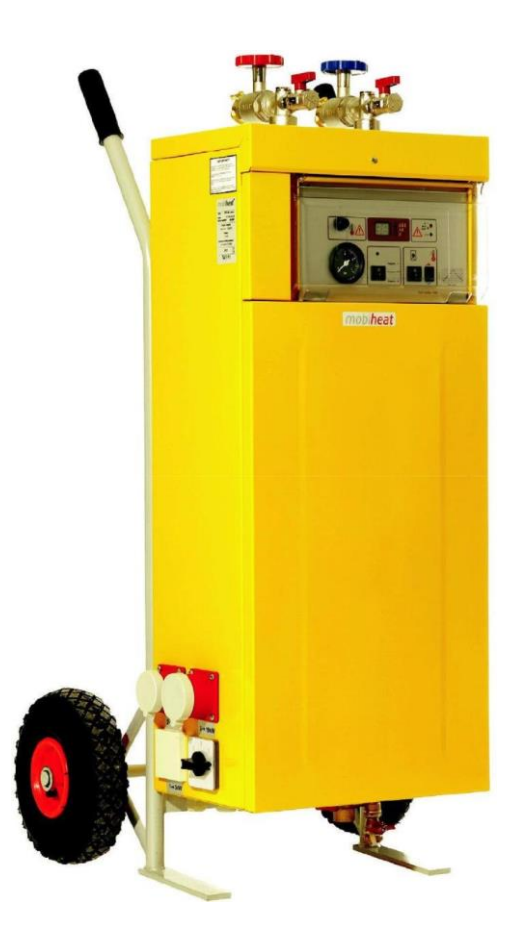

# For type MH19.2ME/Q1, MH20.2E, MH40.2ME/Q1

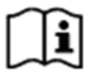

Two different control units are described in this manual. Please observe the appropriate instructions for your device in the following sections

3.3.3 Settings for type MHRE control unit

3.3.4 Settings for type MHRE control unit

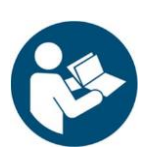

📑 yellow line 🗕

Art. No: MH-BA-25

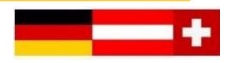

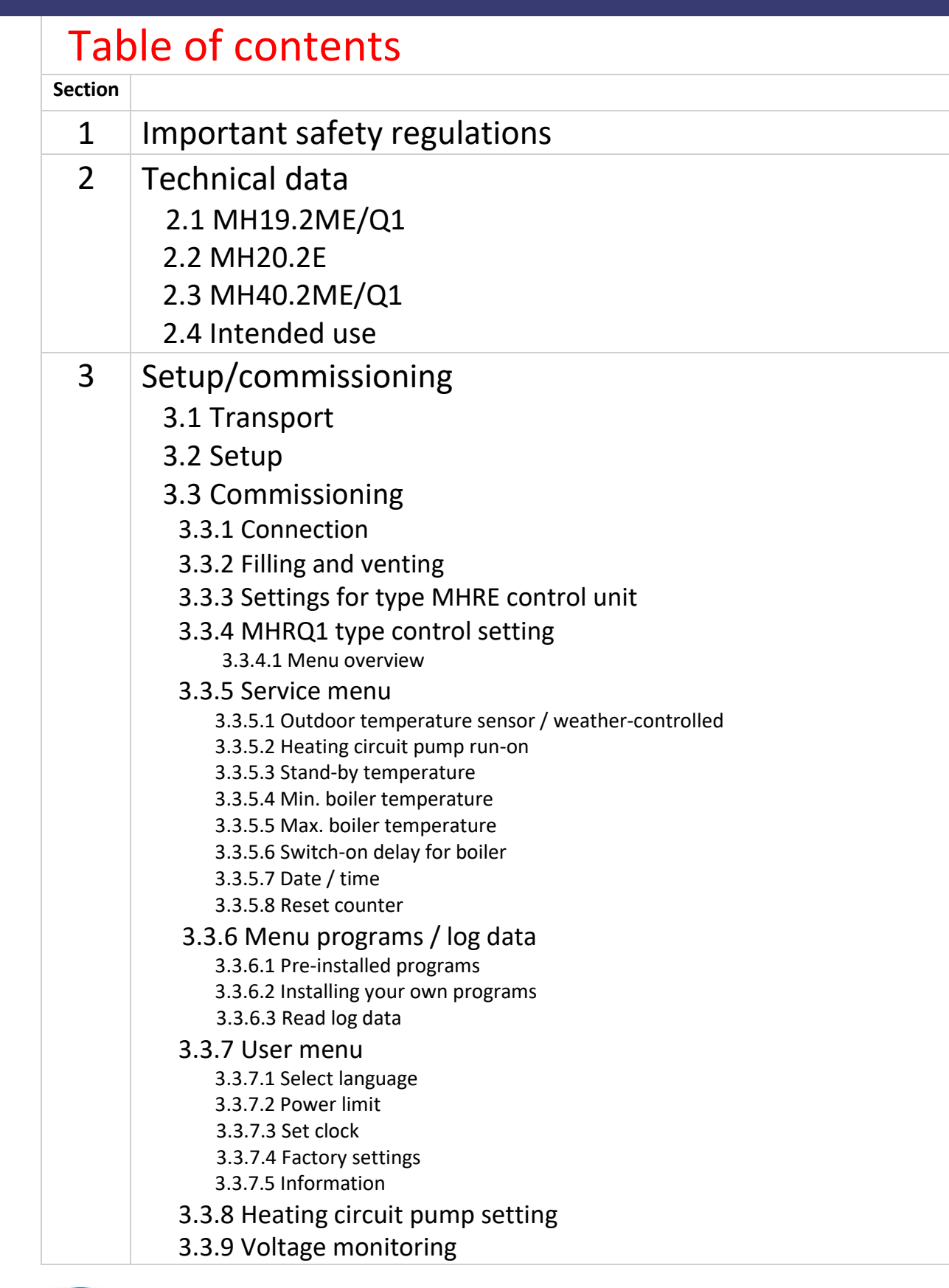

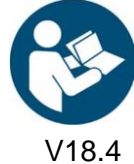

yellow line \_\_\_\_

Art. No: MH-BA-25

| BEL ONS |        |    |    |    |  |  |
|---------|--------|----|----|----|--|--|
| +32     | (0)476 | 20 | 41 | 56 |  |  |

|   | 3.3.10 Dismantling                                                                                                    |
|---|----------------------------------------------------------------------------------------------------|
| 4 | Malfunctions: Causes and remedies<br>4.1 General information<br>4.2 Error code table for type MHRE<br>4.3 Error code table for type MHRQ1<br>4.4 Heating circuit pump |
| 5 | Maintenance<br>5.1 Regular maintenance<br>5.2 Storage                                                                                                    |
| 6 | Accessories<br>6.1 Supplied accessories<br>6.2 Optional accessories                                                                                                   |
| 7 | Miscellaneous<br>7.1 Imprint / Hotline                                                                                                    |

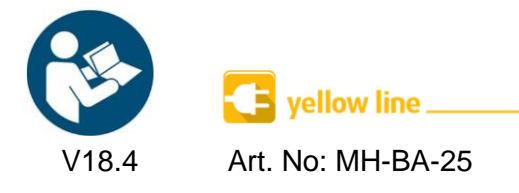

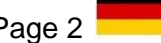

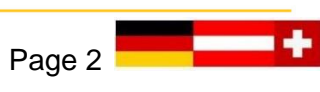

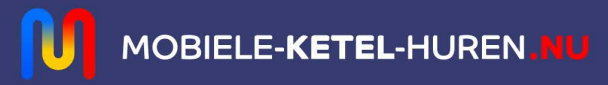

## Symbols and terms used

All safety and warning notices in this manual have been clearly highlighted. The following symbols and signal words have been used for warnings.

| STOP         | <b>Danger</b><br>Warns you of dangers that could result in personal injury or considerable damage to property. |
|--------------|----------------------------------------------------------------------------------------------------|
| $\triangle$  | <b>Attention</b><br>Malfunctions may occur during operation if you do not follow these instructions.           |
|              | <b>Risk of electric shock</b><br>Indicates a situation that may result in electric shock.                      |
|              | <b>Risk of burns</b><br>Indicates a situation that may cause burns due to extremely high or low temperatures.  |
|              | Danger of explosion<br>Indicates a situation which may result in an explosion.                                 |
| $\triangle$  | Warning: Flammable material                                                                                    |
| R            | <b>Tip</b><br>Reference to useful information when handling the device                                         |
| ĺ            | Information                                                                                                    |
| Abbreviatior | ns:                                                                                                    |
| STB          | Safety temperature limiter                                                                                     |
| MAG          | Diaphragm expansion vessel                                                                                     |
| KFE          | Fill and drain valve                                                                                           |
| VL           | Flow                                                                                                    |
| RL           | Return                                                                                                    |
| нк           | Heating circuit                                                                                                |
| TWW          | Warm drinking water                                                                                            |
| mWS          | Meter water column                                                                                             |

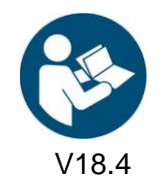

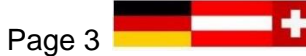

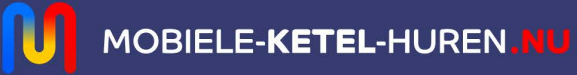

## 1. Important safety regulations

#### IMPORTANT SAFETY REGULATIONS FOR BOILERS

READ THIS MANUAL CAREFULLY BEFORE CONNECTING THE BOILER TO THE HEATING CIRCUIT. Installation and connection may only be carried out by qualified personnel.

#### Danger due to misuse!

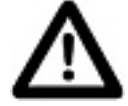

Use the device only for the purpose described in this manual. Otherwise you may endanger yourself or damage the device.

#### Danger due to unauthorised modifications!

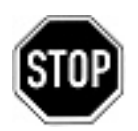

Never modify the unit or any part of it without obtaining a clearance certificate from the manufacturer. Otherwise you may put yourself and others at risk. Serious injuries and/or considerable damage to property could result.

#### Danger for unauthorised operating personnel!

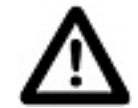

Only work with the device if you have been instructed accordingly and have understood the contents of these operating instructions.

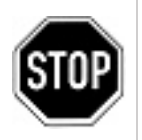

Never bridge the settings of the safety devices.

The device must not be used in hazardous areas

The electrical power supply must be disconnected before any maintenance work is carried out on the unit.

#### Danger from fire and smoking!

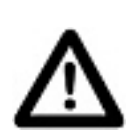

Never smoke or light a fire on or in the system while you are working on or in the heating system.

Otherwise you may put yourself at risk. This could result in serious injuries or considerable damage to property.

#### Risk of burns!

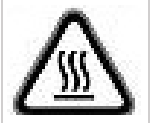

During and immediately after operation, do not touch the device or any internal components.

#### Risk of electric shock!

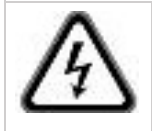

Work on electrical components must be carried out by qualified personnel in accordance with local regulations.

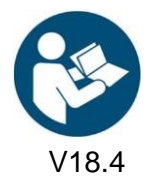

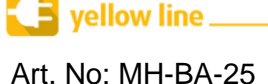

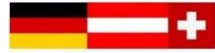

## 2. Technical data

Please refer to the following tables for the respective technical data and connected loads for your model.

| 2.1 MH19.2ME/Q1                       |                                    |                             |                                                         |                               |  |
|---------------------------------------|------------------------------------|-----------------------------|---------------------------------------------------------|-------------------------------|--|
| Dimensions (W x D x H):               | 600 mm                             | 580 mm                      |                                                         | 1220 mm                       |  |
| Weight (including transport trolley): | approx. 58 kg                      |                             |                                                         |                               |  |
| Circulating pump:                     | max. 3.0 m <sup>3</sup> /h, max. 5 | max. 3.0 m³/h, max. 5.5 mWS |                                                         |                               |  |
| Heating connection:                   | VL/RL DN 25, bayonet               | lock                        |                                                         |                               |  |
| Volume MAG:                           | 10 litres                          |                             |                                                         |                               |  |
| Recommended operating<br>pressure:    | 1.5 – 2.0 bar (safety v            | alve = 3.0 b                | ar)                                                     |                               |  |
| Degree of protection:                 | IP 44                              |                             |                                                         |                               |  |
| Heating mode:                         | 20 – 80°C                          |                             |                                                         |                               |  |
| Heating capacity:                     | 3 kW                               | 11 kW                       |                                                         | 19 kW                         |  |
| Electrical connection:                | CEE 16 A<br>/230V/50Hz/1~          | CEE 16 A<br>/400V/50H       | z/3~                                                    | CEE 32 A<br>/400V/50Hz/3~     |  |
| Control unit:                         | MHRE                               |                             |                                                         | MHRQ1                         |  |
|                                       | Digital                            |                             | Digital and<br>Screed hea                               | programmable<br>ting programs |  |
| Screed heating programs:              | - Screed curing DIN 12             | 264-4                       | - Screed cu                                             | ring DIN 1264-4               |  |
|                                       | - Functional heating D             | IN 1264-4                   | - Functiona                                             | l heating DIN 1264-4          |  |
|                                       |                                    |                             | - OE standa                                             | ird B 2242-2                  |  |
|                                       |                                    |                             | - Suissetec                                             | Cement                        |  |
|                                       |                                    |                             | <ul> <li>Suissetec</li> <li>CaSO<sub>4</sub></li> </ul> | Calcium Sulphate              |  |

| 2.2 MH20.2E                              |                             |                 |         |  |  |
|------------------------------------------|-----------------------------|-----------------|---------|--|--|
| Dimensions (W x D x H):                  | 600 mm                      | 580 mm          | 1220 mm |  |  |
| Weight (including transport<br>trolley): | approx. 58 kg               |                 |         |  |  |
| Circulating pump:                        | max. 3.0 m³/h, max. 5.5 mWS |                 |         |  |  |
| Heating connection:                      | VL/RL DN 25, bayonet lock   |                 |         |  |  |
| Volume MAG:                              | 10 litres                   |                 |         |  |  |
| Recommended operating<br>pressure:       | 1.5 – 2.0 bar (safety v     | alve = 3.0 bar) |         |  |  |
| Degree of protection:                    | IP 44                       |                 |         |  |  |

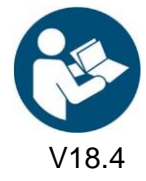

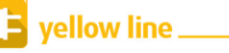

Art. No: MH-BA-25

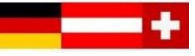

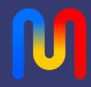

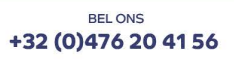

| Heating mode:          | 20 – 80°C             |
|------------------------|-----------------------|
| Heating capacity:      | 19 kW                 |
| Electrical connection: | CEE 32 A/400V/50Hz/3~ |

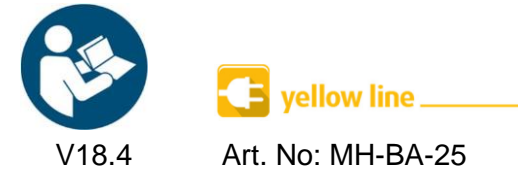

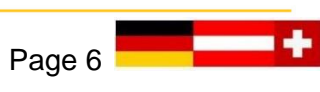

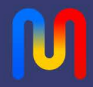

| Control unit:            | MHRE                                                          | MHRQ1                                                                                                    |
|--------------------------|---------------------------------------------------------------|----------------------------------------------------------------------------------------------------|
|                          | Digital                                                       | Digital and programmable<br>Screed heating programs                                                                                                    |
| Screed heating programs: | - Screed curing DIN 1264-4<br>- Functional heating DIN 1264-4 | <ul> <li>Screed curing DIN 1264-4</li> <li>Functional heating DIN 1264-4</li> <li>OE standard B 3732</li> <li>OE standard B 2242-2</li> <li>Suissetec Cement</li> <li>Suissetec Calcium Sulphate<br/>CaSO<sub>4</sub></li> </ul> |

| 2.3 MH40.2ME/Q1                       |                                                               |                       |                                                                                                    |                               |  |
|---------------------------------------|---------------------------------------------------------------|-----------------------|----------------------------------------------------------------------------------------------------|-------------------------------|--|
| Dimensions (W x D x H):               | 670 mm 585 mm 1260 mm                                         |                       |                                                                                                    | 1260 mm                       |  |
| Weight (including transport trolley): | approx. 70 kg                                                 |                       |                                                                                                    |                               |  |
| Circulating pump:                     | max. 3.0 m³/h, max. 5.5 mWS                                   |                       |                                                                                                    |                               |  |
| Heating connection:                   | VL/RL DN 25, bayonet                                          | lock                  |                                                                                                    |                               |  |
| Volume MAG:                           | 12 litres                                                     |                       |                                                                                                    |                               |  |
| Recommended operating<br>pressure:    | 1.5 – 2.0 bar (safety v                                       | alve = 3.0 b          | ar)                                                                                                    |                               |  |
| Degree of protection:                 | IP 44                                                         |                       |                                                                                                    |                               |  |
| Heating mode:                         | 20 – 80°C                                                     |                       |                                                                                                    |                               |  |
| Heating capacity:                     | 8 kW                                                          | 16 kW                 |                                                                                                    | 40 kW                         |  |
| Electrical connection:                | CEE 16 A<br>/400V/50Hz/3~                                     | CEE 32 A<br>/400V/50H | Z/3~                                                                                                    | CEE 63 A<br>/400V/50Hz/3~     |  |
| Control unit:                         | MHRE                                                          |                       |                                                                                                    | MHRQ1                         |  |
|                                       | Digital                                                       |                       | Digital and<br>Screed hea                                                                                                    | programmable<br>ting programs |  |
| Screed heating programs:              | - Screed curing DIN 1264-4<br>- Functional heating DIN 1264-4 |                       | <ul> <li>Screed curing DIN 1264-4</li> <li>Functional heating DIN 1264-4</li> <li>OE standard B 3732</li> <li>OE standard B 2242-2</li> <li>Suissetec Cement</li> </ul> |                               |  |
| 2.4 Intended use                      |                                                               |                       | <ul> <li>Suissetec</li> <li>CaSO<sub>4</sub></li> </ul>                                                                                                    | Calcium Sulphate              |  |

The mobile electric heating units are compact and fully functional mobile electric heating units for universal use as emergency heating in the event of heating faults, when working on a heat generator, for frost protection, for screed heating or for preventive/initial heating, e.g. to prevent icing up of a geothermal heat pump.

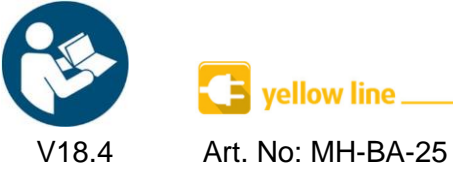

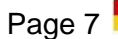

## 3. Setup/commissioning

#### 3.1 Transport

#### Transport by forwarding agency

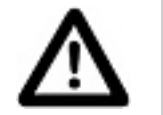

- Never lift or lash the device by the fittings.
- Store the device in a dry, frost-free and dust-protected place.
- Disconnect the device from the power source for storage.
- After use, store the device only in a completely empty condition. In this way you ensure that no damage occurs to the device during transport and storage.

#### 3.2 Setup

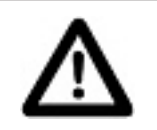

- Ensure the device is set up on firm and level ground.
- Secure the device against rolling away.

#### 3.3 Commissioning

Installation and commissioning may only be carried out by qualified personnel

#### 3.3.1 Connection

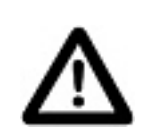

- Check whether the ball valves with thermometer handle are closed (Fig. 1, Section 3.3.1). Close these if necessary.
- Connect the connecting pipes for the return (blue, Fig. 1, Section 3.3.1) and flow (red, Fig. 1, Section 3.3.1) to the on-site heating system.

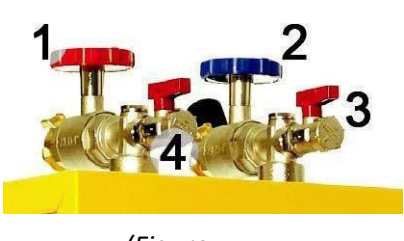

(Figure 1)

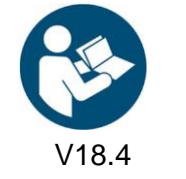

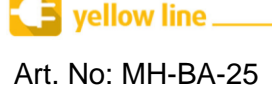

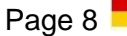

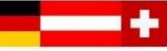

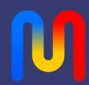

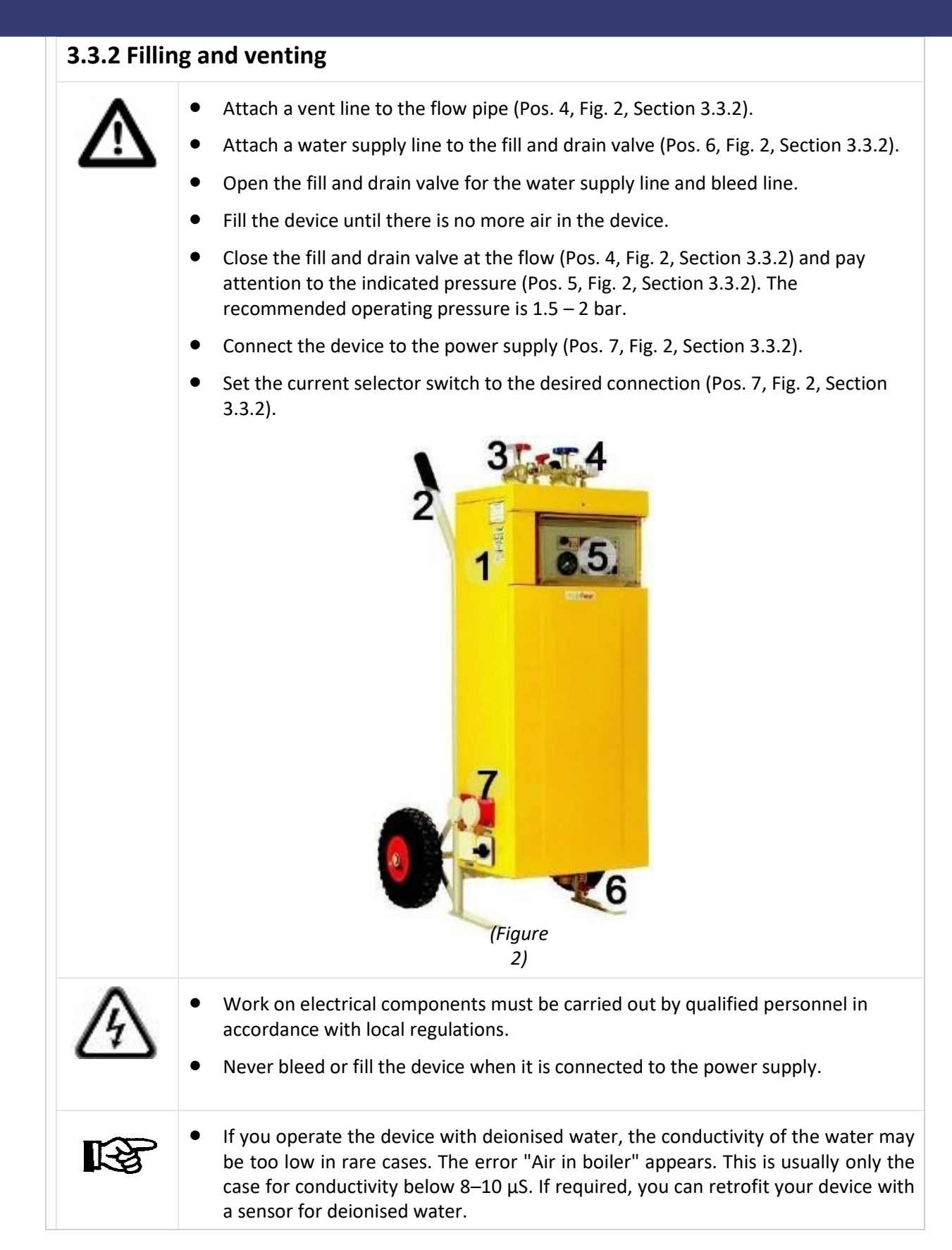

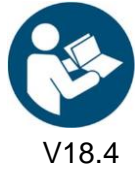

yellow line \_\_\_\_

Art. No: MH-BA-25

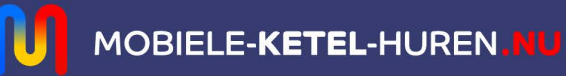

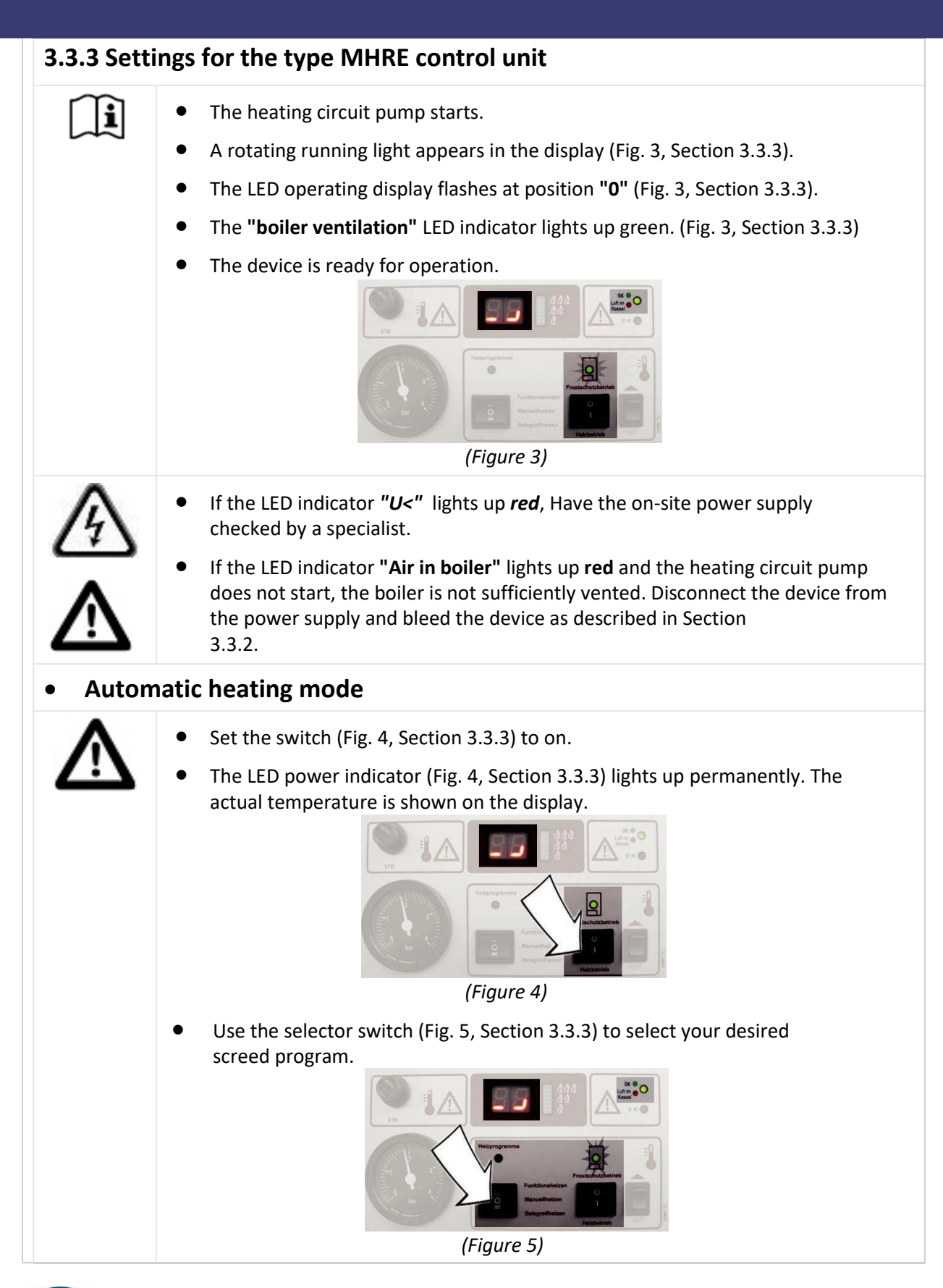

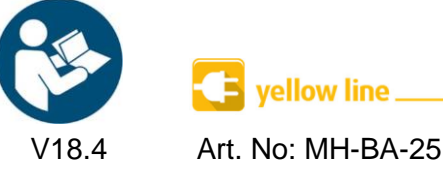

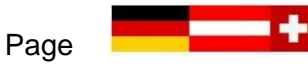

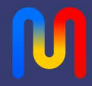

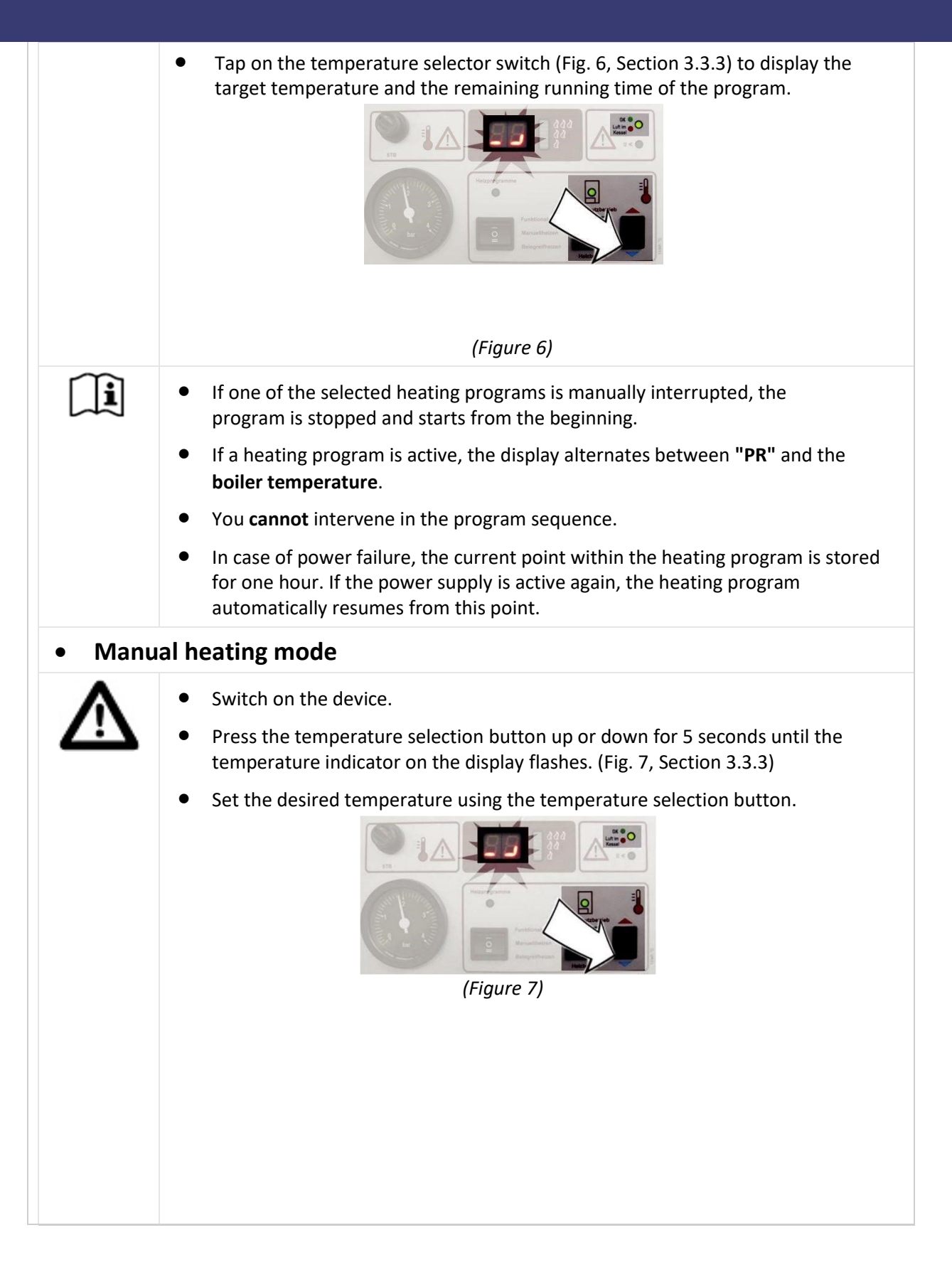

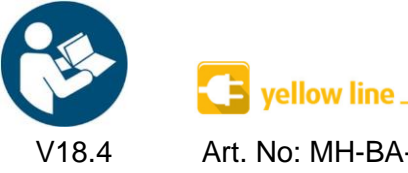

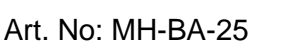

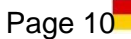

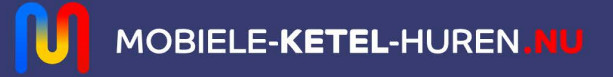

#### 3.3.4 Setting the MHRQ1 type controller

Installation and commissioning may only be carried out by qualified personnel

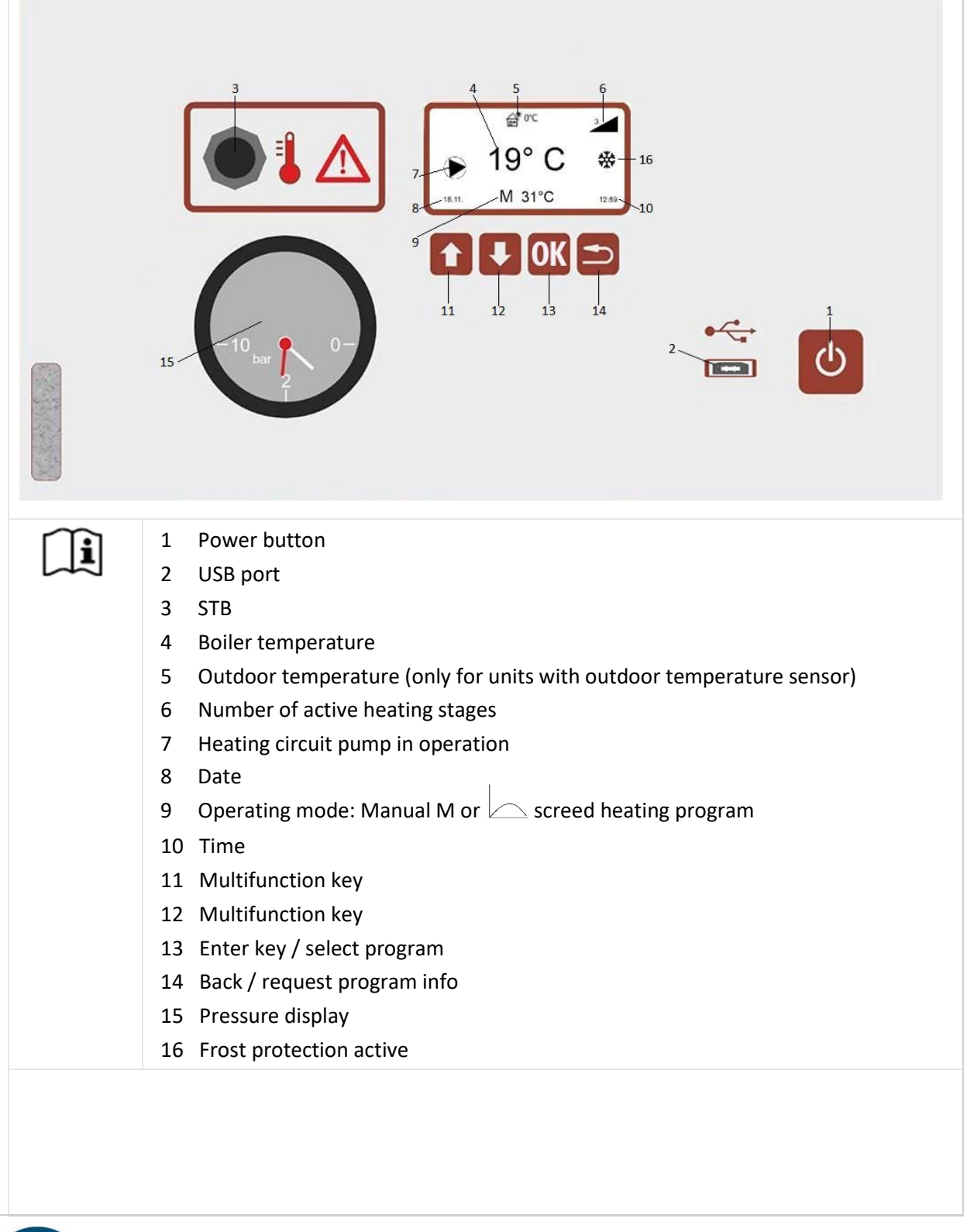

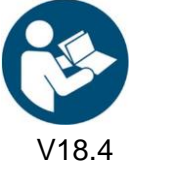

Π

info@mobiele-ketel-huren.nu www.mobiele-ketel-huren.nu

| . Service menu          | Outdoor temperature sensor / weather-controlled                                                                                                    |
|-------------------------|----------------------------------------------------------------------------------------------------|
|                         | Heating circuit pump run-on                                                                                                    |
|                         | Stand-by temperature                                                                                                    |
|                         | Min. boiler temperature                                                                                                    |
|                         | Max. boiler temperature                                                                                                    |
|                         | Switch-on delay for power levels                                                                                                    |
|                         | Date / time                                                                                                    |
|                         | Delete log data                                                                                                    |
|                         | Reset counter                                                                                                    |
|                         | Reset to factory settings                                                                                                    |
| 2. Programs/log data me | nu Pre-installed programs                                                                                                    |
|                         | Installing your own programs                                                                                                    |
|                         | Read log data                                                                                                    |
| B. User menu            | Select language                                                                                                    |
|                         | Power limit                                                                                                    |
|                         | Set clock                                                                                                    |
|                         | Factory settings                                                                                                    |
|                         |                                                                                                    |
| Setting the boiler t    | emperature<br>Press the arrow keys (11 and 12) up or down to set the desired                                                                                                    |
| Setting the boiler t    | Press the arrow keys (11 and 12) up or down to set the desired temperature. Confirm the change with the Enter key (13).                                                                                                    |
| Setting the boiler t    | emperature<br>Press the arrow keys (11 and 12) up or down to set the desired<br>temperature. Confirm the change with the Enter key (13).                                                                                                    |
| Setting the boiler t    | Information emperature Press the arrow keys (11 and 12) up or down to set the desired temperature. Confirm the change with the Enter key (13).                                                                                                    |
| Setting the boiler t    | Information         emperature         Press the arrow keys (11 and 12) up or down to set the desired temperature. Confirm the change with the Enter key (13).         Press the Enter key (13) to select the heating program. Use the arrow keys (11 and 12) to set the desired program and confirm with the Enter key (13).                                                                                                    |
| Setting the boiler t    | Information         emperature         Press the arrow keys (11 and 12) up or down to set the desired temperature. Confirm the change with the Enter key (13).         Press the Enter key (13) to select the heating program. Use the arrow keys (11 and 12) to set the desired program and confirm with the Enter key (13).         Press the Enter key (13) to cancel the program. Use the keys (1: and 12) to select yes or no and confirm your selection with the Enter key (13).                                                                                                    |
| Setting the boiler t    | Information         emperature         Press the arrow keys (11 and 12) up or down to set the desired temperature. Confirm the change with the Enter key (13).         Press the Enter key (13) to select the heating program. Use the arrow keys (11 and 12) to set the desired program and confirm with the Enter key (13).         Press the Enter key (13) to cancel the program. Use the keys (11 and 12) to select yes or no and confirm your selection with the Enter key (13).         Press the Enter key (13) to cancel the program. Use the keys (11 and 12) to select yes or no and confirm your selection with the Enter key (13).         Image program time                                                                       |
| Setting the boiler t    | Information         emperature         Press the arrow keys (11 and 12) up or down to set the desired temperature. Confirm the change with the Enter key (13).         Press the Enter key (13) to select the heating program. Use the arrow keys (11 and 12) to set the desired program and confirm with the Enter key (13).         Press the Enter key (13) to cancel the program. Use the keys (11 and 12) to select yes or no and confirm your selection with the Enter key (13).         Press the Enter key (13) to cancel the program. Use the keys (11 and 12) to select yes or no and confirm your selection with the Enter key (13).         Ining program time         Press the Back key (14) to return to the previous page in the |
| Setting the boiler t    | Information         emperature         Press the arrow keys (11 and 12) up or down to set the desired temperature. Confirm the change with the Enter key (13).         Press the Enter key (13) to select the heating program. Use the arrow keys (11 and 12) to set the desired program and confirm with the Enter key (13).         Press the Enter key (13) to cancel the program. Use the keys (1: and 12) to select yes or no and confirm your selection with the Enter key (13).         Ining program time         Press the Back key (14) to return to the previous page in the menu.                                                                                                    |

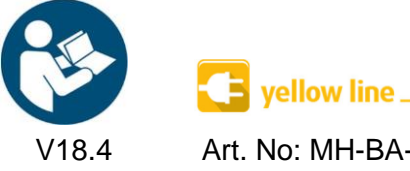

Art. No: MH-BA-25

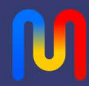

Service menu Press the buttons (13 and 14) for at least 5 seconds to call 1 ↓ ОК 🗩 up the service menu. m m PIN Code Enter the PIN by pressing the following key combination 334112: 3.3.5 Service menu 3.3.5.1 Outdoor temperature sensor / weather controlled Setting the heating characteristic (only for devices with outdoor temperature sensor) Preset characteristic curves 3 2,5 100 2 80 1,5 1,2 60 1 oiler 0,8 40 0,6 0,4 0,2 20 20 16 12 -4 -8 -12 -16 8 4 0 Outside temperature

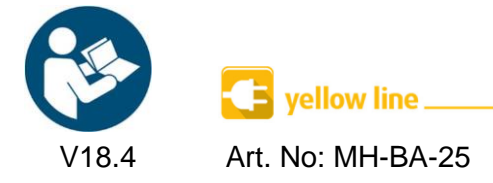

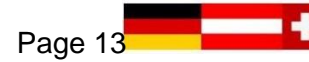

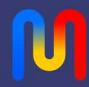

| r în       | • Underfloor beating $ON \rightarrow Heating characteristic 0.1 = 0.0$                                                                 |
|------------|----------------------------------------------------------------------------------------------------|
|            | • Underfloor heating ON $\rightarrow$ Heating characteristic 0.1 – 0.5                                                                 |
|            | • Undernoor heating OFF $\rightarrow$ Heating characteristic 1 – 3                                                                     |
|            | <ul> <li>Select the desired heating characteristic with the arrow keys (11 and 12)<br/>and confirm with the Enter key (13).</li> </ul> |
|            | • The heating characteristic can only be set when the outdoor sensor is active.                                                        |
|            | • This function is not possible with mobile devices.                                                                                   |
| 3.3.5.2 H  | eating circuit pump run-on                                                                                                    |
| i          | • 0 – 15 minutes                                                                                                    |
|            | <ul> <li>Select the desired time with the arrow keys (11 and 12) and press Enter<br/>(13) to confirm.</li> </ul>                       |
| 3.3.5.3 St | and-by temperature                                                                                                    |
| Ĩ          | • 10°C – 50°C                                                                                                    |
|            | • Select the desired stand-by temperature with the arrow keys (11 and 12) and confirm with the Enter key (13).                         |
| 3.3.5.4 M  | lin. boiler temperature                                                                                                    |
| ĺ          | • You can set the minimum boiler temperature to 15°C – 50°C.                                                                           |
|            | <ul> <li>Select the desired temperature with the arrow keys (11 and 12) and<br/>confirm with the Enter key (13).</li> </ul>            |
| 3.3.5.5 M  | lax. boiler temperature                                                                                                    |
| ĺĺ         | <ul> <li>You can set the maximum boiler temperature to 50°C – 90°C. (Max. operating temperature 80°C)</li> </ul>                       |
|            | <ul> <li>Select the desired temperature with the arrow keys (11 and 12) and<br/>confirm with the Enter key (13).</li> </ul>            |
| 3.3.5.6 Sv | witch-on delay for power levels                                                                                                    |
| ĹÌ         | • You can set the time between switching on two power levels to between 15 and 360 seconds.                                            |
|            | <ul> <li>Select the desired temperature with the arrow keys (11 and 12) and<br/>confirm with the Enter key (13).</li> </ul>            |
| 3.3.5.7 D  | ate / time                                                                                                    |
| ĹÌ         | • Select the desired date or time with the arrow keys (11 and 12) and confirm with the Enter key (13).                                 |
|            |                                                                                                    |

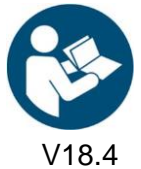

Art. No: MH-BA-25

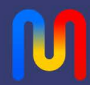

#### 3.3.5.8 Reset counter

i

- You can reset the operating hours of the individual heating elements. The • total operating time of the boiler cannot be reset.
- Select the desired heating element or all heating elements with the arrow keys • (11 and 12) and confirm with the Enter key (13). Select YES or NO with the arrow keys (11 and 12) and confirm with Enter.

#### 3.3.6 Programs/log data menu

#### 3.3.6.1 Preinstalled programs

|     | MHRE + MHRQ1 On                        |                          |                          | h MHRQ                     | 1                |                                           |
|-----|----------------------------------------|--------------------------|--------------------------|----------------------------|------------------|-------------------------------------------|
| Day | Screed curing<br>heating<br>DIN 1264-4 | Functional<br>DIN 1264-4 | OE<br>standard<br>B 3732 | OE<br>standard<br>B 2242-2 | Suissetec Cement | Suissetec<br>Calcium<br>sulphate<br>CaSO₄ |
| 1   | 25°C                                   | 25°C                     | 20°C                     | 20°C                       | 20°C             | 20°C                                      |
| 2   | 30°C                                   | 25°C                     | 25°C                     | 25°C                       | 20°C             | 20°C                                      |
| 3   | 35°C                                   | 25°C                     | 30°C                     | 30°C                       | 20°C             | 20°C                                      |
| 4   | 40°C                                   | 50°C                     | 35°C                     | 35°C                       | 20°C             | 20°C                                      |
| 5   | 45°C                                   | 50°C                     | 40°C                     | 40°C                       | 20°C             | 20°C                                      |
| 6   | 50°C                                   | 50°C                     | 45°C                     | 45°C                       | 20°C             | 20°C                                      |
| 7   | 50°C                                   | 50°C                     | 45°C                     | 50°C                       | 20°C             | 25°C                                      |
| 8   | 50°C                                   |                          | 45°C                     | 50°C                       | 20°C             | 25°C                                      |
| 9   | 50°C                                   |                          | 35°C                     | 50°C                       | 20°C             | 25°C                                      |
| 10  | 50°C                                   |                          | 25°C                     | 40°C                       | 20°C             | 50°C                                      |
| 11  | 50°C                                   |                          |                          | 30°C                       | 20°C             | 50°C                                      |
| 12  | 50°C                                   |                          |                          | 20°C                       | 20°C             | 50°C                                      |
| 13  | 50°C                                   |                          |                          | 20°C                       | 20°C             | 50°C                                      |
| 14  | 50°C                                   |                          |                          | 20°C                       | 20°C             |                                           |
| 15  | 50°C                                   |                          |                          |                            | 20°C             |                                           |
| 16  | 50°C                                   |                          |                          |                            | 20°C             |                                           |
| 17  | 45°C                                   |                          |                          |                            | 20°C             |                                           |
| 18  | 35°C                                   |                          |                          |                            | 20°C             |                                           |
| 19  | 25°C                                   |                          |                          |                            | 20°C             |                                           |
| 20  |                                        |                          |                          |                            | 20°C             |                                           |
| 21  |                                        |                          |                          |                            | 25°C             |                                           |
| 22  |                                        |                          |                          |                            | 25°C             |                                           |
|     |                                        |                          |                          |                            |                  |                                           |

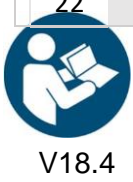

Art. No: MH-BA-25

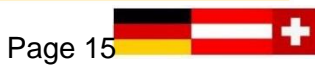

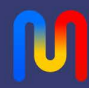

| 23                                   |                                                                                                    |                              |                       | 25°C                    |                  |  |
|--------------------------------------|----------------------------------------------------------------------------------------------------|------------------------------|-----------------------|-------------------------|------------------|--|
| 24                                   |                                                                                                    |                              |                       | 50°C                    |                  |  |
| 25                                   |                                                                                                    |                              |                       | 50°C                    |                  |  |
| 26                                   |                                                                                                    |                              |                       | 50°C                    |                  |  |
| 27                                   |                                                                                                    |                              |                       | 50°C                    |                  |  |
|                                      | Pro                                                                                                    | ogram term<br>25°C           | inated:               |                         |                  |  |
| 3.3.6.2 Installing your own programs |                                                                                                    |                              |                       |                         |                  |  |
| ÎÌ                                   | Create program file                                                                                            |                              |                       |                         |                  |  |
|                                      | <ul> <li>Download and install th<br/>your PC or notebook.</li> </ul>                                           | e Windows                    | app <b>MHLo</b>       | <b>gs</b> from www.mobi | iheat.de on      |  |
|                                      | • Start the <b>MHLogs</b> progra                                                                               | am.                          |                       |                         |                  |  |
|                                      | • In the main menu, click                                                                                      | on Aufheiz                   | programme             |                         |                  |  |
|                                      | • Click the <b>New Program</b>                                                                                 | button.                      |                       |                         |                  |  |
|                                      | • Enter the desired <b>name</b>                                                                                | for the pro                  | gram.                 |                         |                  |  |
|                                      | • Enter the number of <b>da</b>                                                                                | <b>ys</b> for your           | program.              |                         |                  |  |
|                                      | • In the <b>Temperatures</b> lin them with a comma wit                                                         | e, insert yo<br>hout space   | ur desired t<br>s.    | temperatures and s      | separate         |  |
|                                      | <ul> <li>Insert an empty USB stie<br/>as FAT32 ).</li> </ul>                                                   | ck into a fre                | e USB slot.           | (The USB stick mus      | st be formatted  |  |
|                                      | • Click on <b>Export</b> and sele                                                                              | ct the USB                   | stick as the          | storage location.       |                  |  |
|                                      | • Close the program.                                                                                           |                              |                       |                         |                  |  |
|                                      | • After the message <b>Upda</b> USB stick.                                                                     | ate success                  | <b>ful</b> is displa  | yed, you can remov      | ve the           |  |
|                                      | • Connect the USB stick to                                                                                     | o the contro                 | ol unit (port         | t 2).                   |                  |  |
|                                      | <ul> <li>Use the arrow keys (11 and 12) to select Transfer Setup Files and confirm with Enter. (13)</li> </ul> |                              |                       |                         |                  |  |
| 3.3.6.3 R                            | eading out log data                                                                                            |                              |                       |                         |                  |  |
| <b>i</b>                             | • Connect a USB flash driv                                                                                     | ve                           |                       |                         |                  |  |
| ~                                    | <ul> <li>If setup files are availabl<br/>USB and confirm with th</li> </ul>                                    | e, use the a<br>le Enter key | arrow keys<br>v (13). | (11 and 12) to seled    | ct log data onto |  |
|                                      | • If there are no setup file                                                                                   | s, the log d                 | ata is autor          | natically loaded on     | to USB.          |  |
|                                      |                                                                                                    |                              |                       |                         |                  |  |
| 15                                   | 🗲 yellow line                                                                                                  |                              |                       |                         |                  |  |

Art. No: MH-BA-25

V18.4

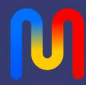

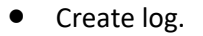

- Connect the USB stick to your PC or notebook.
- Start the **MHLogs**program.
- Import • Click in the menu bar on
- Select the folder with your recordings on the USB stick.
- By double-clicking on the recording in the MHLogs program, you can view the recording as text and graphics.
- To create a PDF log, enter your company data under Kenstellungen (in the

main menu) and then select a recording. On the menu, click on be-prototed, fill out the form, and then click Save log as PDF.

#### 3.3.7 User menu

#### 3.3.7.1 Select language

•

i

Select the desired language with the arrow keys (11 and 12) and confirm with the Enter key (13).

#### 3.3.7.2 Power limitation

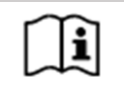

i

ĺ

i

Select the desired number of heating elements with the arrow keys (11 and 12) and confirm with the Enter key (13).

#### 3.3.7.3 Setting the clock

Set the desired time with the arrow keys (11 and 12) and confirm with the Enter key (13).

#### 3.3.7.4 Factory settings

Select yes or no with the arrow keys (11 and 12) and confirm with the Enter key (13).

#### 3.3.7.5 Information

.

- Software version is displayed. •
  - Use the arrow keys (11 and 12) up or down to display the operating hours.

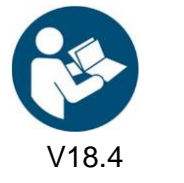

vellow line. Art. No: MH-BA-25

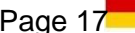

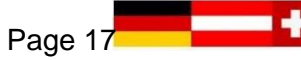

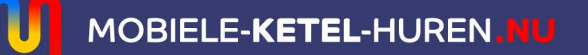

BEL ONS +32 (0)476 20 41 56

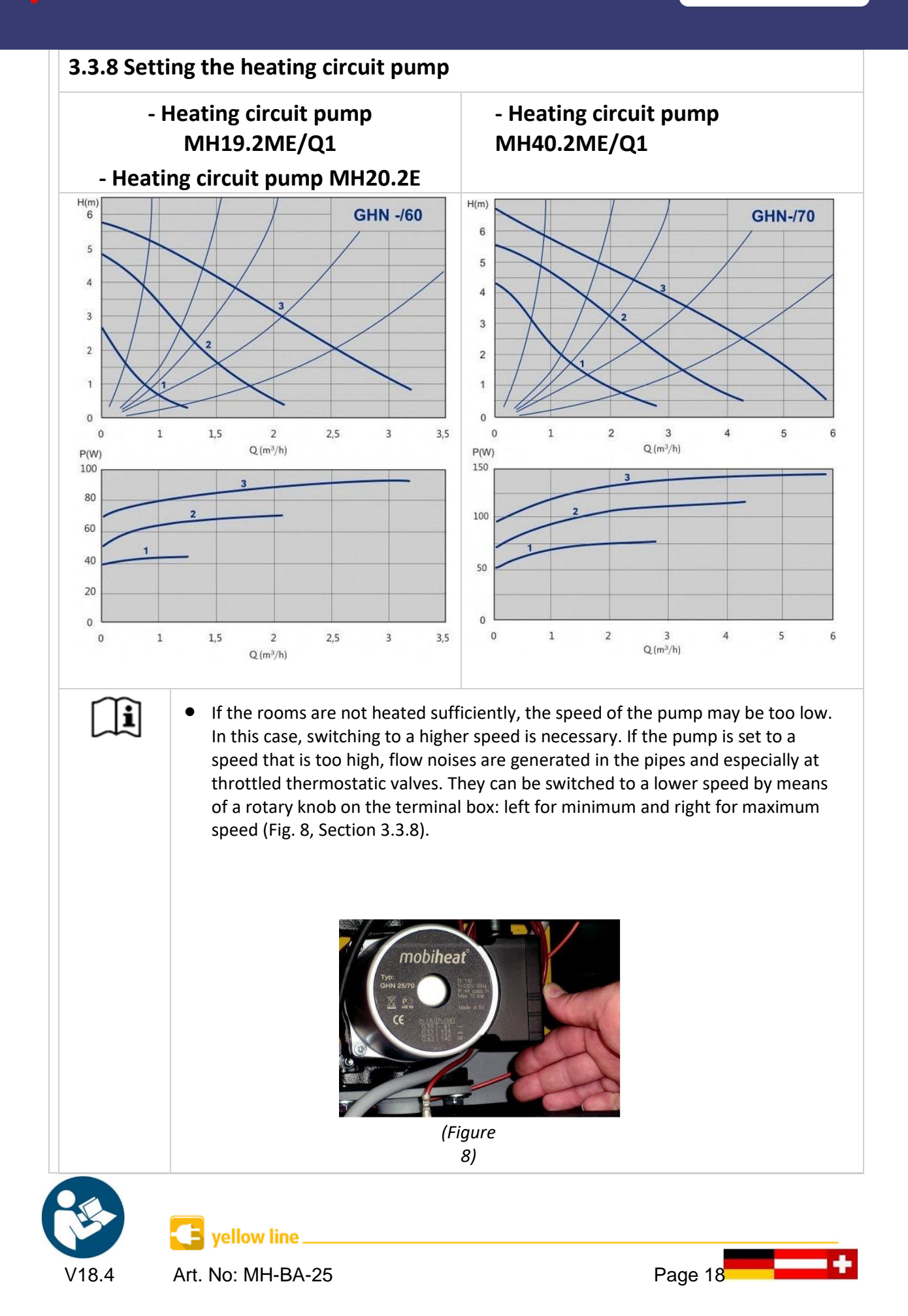

info@mobiele-ketel-huren.nu www.mobiele-ketel-huren.nu

| ÍÌ                                 | • Vol                                                                                                    | ltage moni<br>he power :                                                                                                    | monitoring protects the device against undervoltage and overvoltage.<br>ower supply is faulty, the heater is switched off. |                                                                                     |  |  |
|------------------------------------|----------------------------------------------------------------------------------------------------|----------------------------------------------------------------------------------------------------|----------------------------------------------------------------------------------------------------|-------------------------------------------------------------------------------------|--|--|
|                                    | U                                                                                                    | 0                                                                                                    | On                                                                                                    | Meaning                                                                             |  |  |
|                                    | $\checkmark$                                                                                                    |                                                                                                    |                                                                                                    | Voltage OK                                                                          |  |  |
|                                    |                                                                                                    |                                                                                                    | $\checkmark$                                                                                                    | Overvoltage                                                                         |  |  |
|                                    | $\checkmark$                                                                                                    |                                                                                                    | $\checkmark$                                                                                                    | Undervoltage                                                                        |  |  |
|                                    |                                                                                                    |                                                                                                    | $\checkmark$                                                                                                    | Neutral conductor or phase missing, no voltage / neutral conductor or phase missing |  |  |
| Doepke<br>B16<br>Duse) tem<br>Corr | (Figure                                                                                                    | rracon*<br>TFKV-10<br>U O On<br>U O On<br>U O On<br>U O On<br>U O On<br>U O On<br>U O On<br>U O On<br>U O On<br>U O On<br>U O On<br>U O On<br>U O On<br>U O On<br>U O ON<br>U O ON<br>U O O ON<br>U O ON<br>U O O |                                                                                                    | (Figure 10)                                                                         |  |  |
| 3.3.10 Dis                         | smantlin                                                                                                    | g                                                                                                    |                                                                                                    |                                                                                     |  |  |
| ĺ                                  | <ul> <li>Close the ball valves on the flow line (red, Fig. 1, Section 3.3.1) and on the return line (red, Fig. 1, Section 3.3.1). Empty the system, if possible at the lowest point.</li> </ul> |                                                                                                    |                                                                                                    |                                                                                     |  |  |

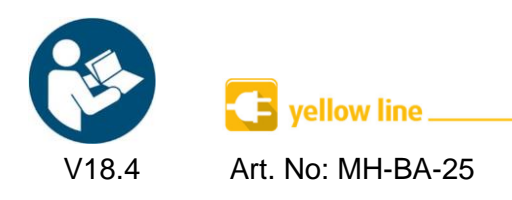

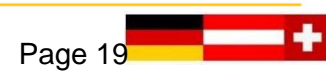

## 4. Malfunctions: Causes and remedies

| Malfunction                          | Possible cause                                                                                                    | Remedy                                                                                                    |  |
|--------------------------------------|----------------------------------------------------------------------------------------------------|----------------------------------------------------------------------------------------------------|--|
| • Heating system cools down          | <ul> <li>No mains voltage</li> </ul>                                                                                                   | <ul> <li>Check on-site fuse</li> <li>Check supply line</li> <li>Check earth-leakage circuit<br/>breaker and devices in the<br/>unit itself and in the<br/>distributor provided by the<br/>customer</li> <li>Check whether the<br/>system is switched<br/>on</li> </ul> |  |
|                                      | <ul> <li>System pressure too low<br/>or too high. (Pressure<br/>should be at least 1.5 bar,<br/>maximum pressure 3<br/>bar)</li> </ul> | <ul> <li>If pressure is low – top up<br/>with water</li> <li>If pressure is too high – drain<br/>off water</li> </ul>                                                                                                    |  |
|                                      | • Check flow and return temperature                                                                                                    | <ul> <li>The flow temperature should<br/>be equal to the boiler<br/>temperature (+/- 5°C)</li> </ul>                                                                                                    |  |
|                                      | • Air in the system                                                                                                    | Bleed system                                                                                                    |  |
|                                      | No circulation                                                                                                    | <ul> <li>Check pump is functioning<br/>properly</li> <li>Check barriers</li> </ul>                                                                                                    |  |
|                                      | • STB has triggered (110°C)                                                                                                    | Unlock STB                                                                                                    |  |
|                                      | <ul> <li>Incorrect setting<br/>on room<br/>thermostat</li> </ul>                                                                       | <ul> <li>Check room thermostat<br/>setting</li> <li>Room thermostat bridge is<br/>missing</li> </ul>                                                                                                    |  |
| • Display is dark                    | • Fuse F1 on the circuit board defective                                                                                               | • Replace fuse F1                                                                                                    |  |
| <ul> <li>Heating too warm</li> </ul> | <ul> <li>Check error message<br/>on controller, burner or<br/>pump</li> </ul>                                                          | • For troubleshooting, check the error list for the respective device                                                                                                    |  |
|                                      | <ul> <li>Check the temperature<br/>setting on the control<br/>unit</li> </ul>                                                          | • Set temperature                                                                                                    |  |

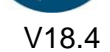

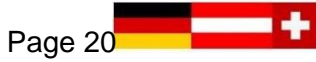

Π

info@mobiele-ketel-huren.nu www.mobiele-ketel-huren.nu

| <ul> <li>Earth-leakage switch cannot<br/>be switched on</li> </ul> | <ul><li>STB defective</li><li>Heating rods defective</li></ul>                                                                  | <ul> <li>Check or replace STB</li> <li>Check or replace<br/>heating elements</li> </ul>                         |  |
|--------------------------------------------------------------------|----------------------------------------------------------------------------------------------------|----------------------------------------------------------------------------------------------------|--|
| <ul> <li>Target temperature not visible</li> </ul>                 | <ul> <li>Room thermostat<br/>bridge is missing</li> <li>Target temperature is<br/>controlled via room<br/>thermostat</li> </ul> | <ul> <li>Check whether there is a bridge for room thermostat</li> <li>Check room thermostat setting.</li> </ul> |  |

| 4.2 Error code table for MHRE control unit                     |                                                                                                    |                                                                                                    |  |  |
|----------------------------------------------------------------|----------------------------------------------------------------------------------------------------|----------------------------------------------------------------------------------------------------|--|--|
| Troubleshooting may only be carried out by qualified personnel |                                                                                                    |                                                                                                    |  |  |
| Error code on display                                          | Cause                                                                                                    | Remed<br>Y                                                                                                    |  |  |
| • C1                                                           | <ul> <li>Short-circuit in<br/>temperature<br/>sensor</li> </ul>                                                   | <ul> <li>Contact mobiheat</li> </ul>                                                                                             |  |  |
| • C2                                                           | • A system error has occurred                                                                                     | Contact mobiheat                                                                                                    |  |  |
| • C3                                                           | • A system error has occurred                                                                                     | Contact mobiheat                                                                                                    |  |  |
| • 01                                                           | <ul> <li>Cable break</li> <li>Temperature sensor is not connected or defective</li> </ul>                         | <ul> <li>Contact mobiheat</li> </ul>                                                                                             |  |  |
| • 03                                                           | • A system error has occurred                                                                                     | Contact mobiheat                                                                                                    |  |  |
| • Pf                                                           | <ul> <li>The boiler is not sufficiently<br/>vented, the LED<br/>"Boiler ventilation" lights<br/>up red</li> </ul> | <ul> <li>Close the ball valves with thermometer handle for return and flow</li> <li>Bleed the unit. See Section 3.3.2</li> </ul> |  |  |
|                                                                | <ul> <li>The power supply is faulty.</li> <li>The "U&lt;" LED lights up</li> </ul>                                | <ul> <li>Have the on-site power<br/>supply checked by a<br/>specialist.</li> <li>Contact mobiheat</li> </ul>                     |  |  |

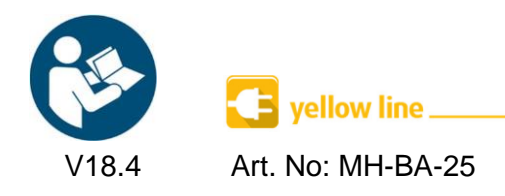

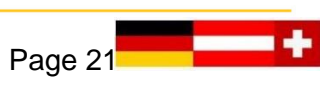

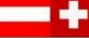

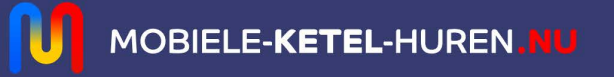

#### 4.3 Error code table for MHRQ1 control unit

| Error code on display                                        | Cause                                                                          | Remed<br>y                                                                                                    |
|--------------------------------------------------------------|--------------------------------------------------------------------------------|----------------------------------------------------------------------------------------------------|
| • Air in the boiler                                          | <ul> <li>Not sufficiently vented</li> </ul>                                    | <ul> <li>Bleed the device<br/>(Section 3.3.2)</li> </ul>                                                                       |
| <ul> <li>Temperature sensor<br/>XXX interrupted</li> </ul>   | <ul> <li>Temperature sensor XXX no<br/>correct contact or defective</li> </ul> | <ul> <li>Check plug connections for<br/>tight fit or check cable for<br/>damage</li> <li>Replace temperature sensor</li> </ul> |
| <ul> <li>Temperature sensor<br/>XXX short circuit</li> </ul> | <ul> <li>Temperature sensor XXX<br/>defective</li> </ul>                       | <ul><li>Check cable for damage</li><li>Replace temperature sensor</li></ul>                                                    |

| 4.4 Heating circuit pump |                                                                |                                            |  |
|--------------------------|----------------------------------------------------------------|--------------------------------------------|--|
| Malfunction              | Possible cause                                                 | Remedy                                     |  |
| • Pump makes noises      | • Air in the system                                            | Bleed system                               |  |
|                          | Pump defective                                                 | • Replace pump                             |  |
|                          | <ul> <li>Incorrect operating<br/>mode and power set</li> </ul> | • Adjust the pump                          |  |
|                          | • Pump output too low                                          | <ul> <li>Check pump<br/>setting</li> </ul> |  |

## 5. Maintenance

| 5.1 Regular maintenance |                                                                    |  |  |
|-------------------------|--------------------------------------------------------------------|--|--|
| ÎÌ                      | Clean the device after each use.                                   |  |  |
|                         | Check and clean the heating elements after each use.               |  |  |
|                         | • Check the STB before each start-up.                              |  |  |
|                         | • Check the residual current circuit breaker before each start-up. |  |  |
|                         | • Clean the dirt trap in the return line after each use.           |  |  |
|                         | • Have the device serviced by mobiheat once a year.                |  |  |
| $\wedge$                | Please observe the statutory inspection intervals                  |  |  |

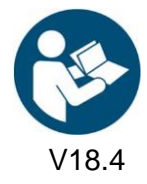

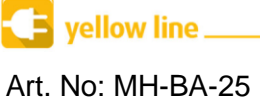

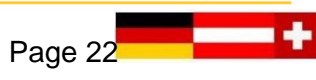

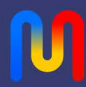

#### 5.2 Storage

After use, store the device only in a completely empty condition.
Turn all ball valves to 45° position.

This is to ensure that storage does not cause any damage to the device.

### 6. Accessories

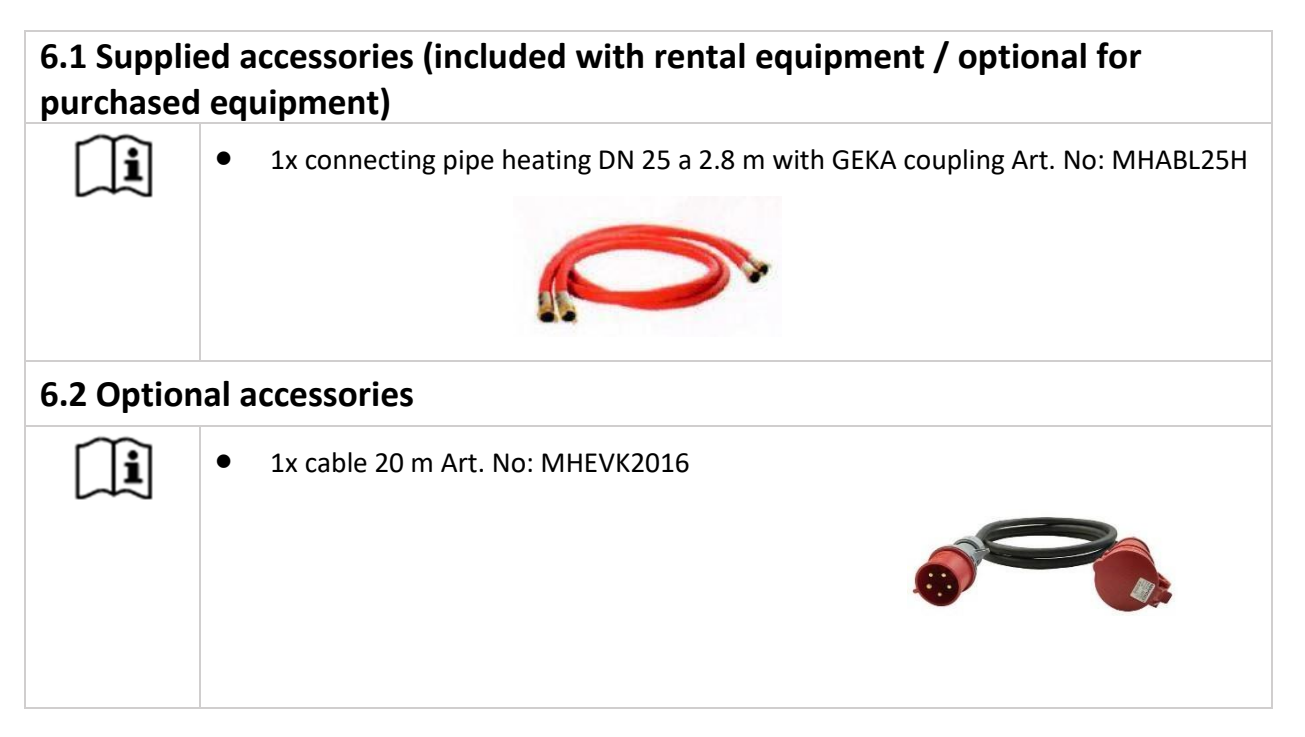

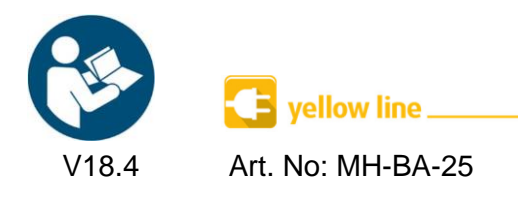

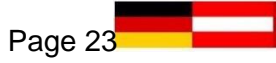

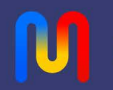

## 7. Miscellaneous

| 7.1 Imprin | nt / Service Hotline         |                                                             |
|------------|------------------------------|-------------------------------------------------------------|
|            |                              |                                                             |
| ĺĺ         | OPERATING INSTRUCTIONS       |                                                             |
|            | <i>mobiheat</i> GmbH         |                                                             |
|            | Winterbruckenweg 58          |                                                             |
|            | D-86316 Friedberg - Derching |                                                             |
|            | Managing Directors:          | Andreas Lutzenberger ; Helmut Schäffer ; Marc-Oliver Pehlke |
|            | Registered Court             |                                                             |
|            | Augsburg HRB 21803           |                                                             |
|            | 423                          |                                                             |
|            |                              |                                                             |
|            | ALL RIGHTS RESERVED          |                                                             |
|            |                              |                                                             |
|            | SUBJECT TO TECHNICAL         |                                                             |
|            | MODIFICATION                 |                                                             |
|            | FDITION - June 2018          |                                                             |
|            |                              |                                                             |
|            |                              |                                                             |
|            | Service Hotline: 0821/710110 |                                                             |
|            |                              |                                                             |
|            |                              |                                                             |
|            |                              |                                                             |
|            |                              |                                                             |

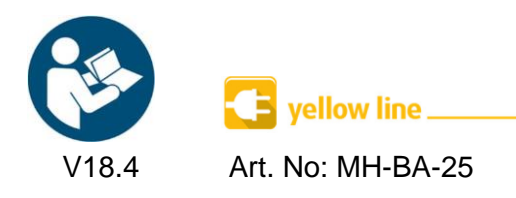

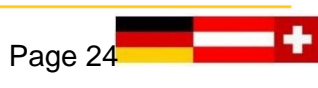

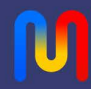

## **Notes**

|  | <br> |  |
|--|------|--|

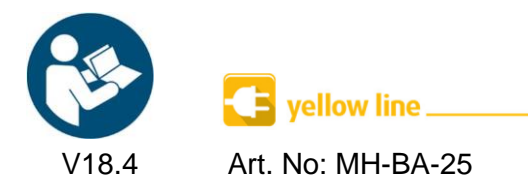

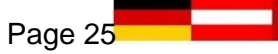

#### EC Declaration of Conformity EG Konformitätserklärung Déclaration CE de Conformité

declare in exclusive responsibility that the product

erklären in alleiniger Verantwortung daß das Produkt déclarer la responsabilité exclusive que le produit from Serial number / ab Seriennummer /

We / Wir / Nous

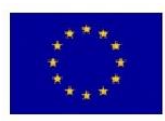

mobiheat GmbH Phone: +49 (0) 821 / 71 0 11 - 0 fax: +49 (0) 821 / 71 0 11 - 900 Winterbruckenweg 58 D-86316 Friedberg - Derching mail to: info@mobiheat.de

MH19.2ME/Q1, MH20.2E, MH40.2ME/Q1

| à partir du numéro de série                        |            |                                                                        |
|----------------------------------------------------|------------|------------------------------------------------------------------------|
|                                                    | 2001/95/EG | Product safety: general rules                                          |
|                                                    |            | Produktsicherheit: allgemeine Regeln                                   |
|                                                    |            | Sécurité des produits: règles générales                                |
| to which this declaration relates is in conformity | 2006/42/EG | Machinery Directi∨e                                                    |
| with the following standards                       |            | Maschinenrichtline                                                     |
|                                                    |            | directive Machines                                                     |
| auf das sich diese Erklärung bezieht, mit den      | 2014/35/EU | Electrical devices for use within certain limits                       |
| folgenden Normen übereinstimmt                     |            | Betriebsmittel zur Verwendung innerhalb bestimmter<br>Spannungsgrenzen |
| auquel se réfère cette déclaration est             |            | Matériel électrique pour utilisation dans certaines limites            |
| conforme aux normes suivantes                      |            | de voltage                                                             |
|                                                    | 2014/30/EU | electromagnetic compatibility                                          |
|                                                    |            | Electromagnetische Verträglichkeit                                     |
|                                                    |            | Compatibilité électromagnetique                                        |

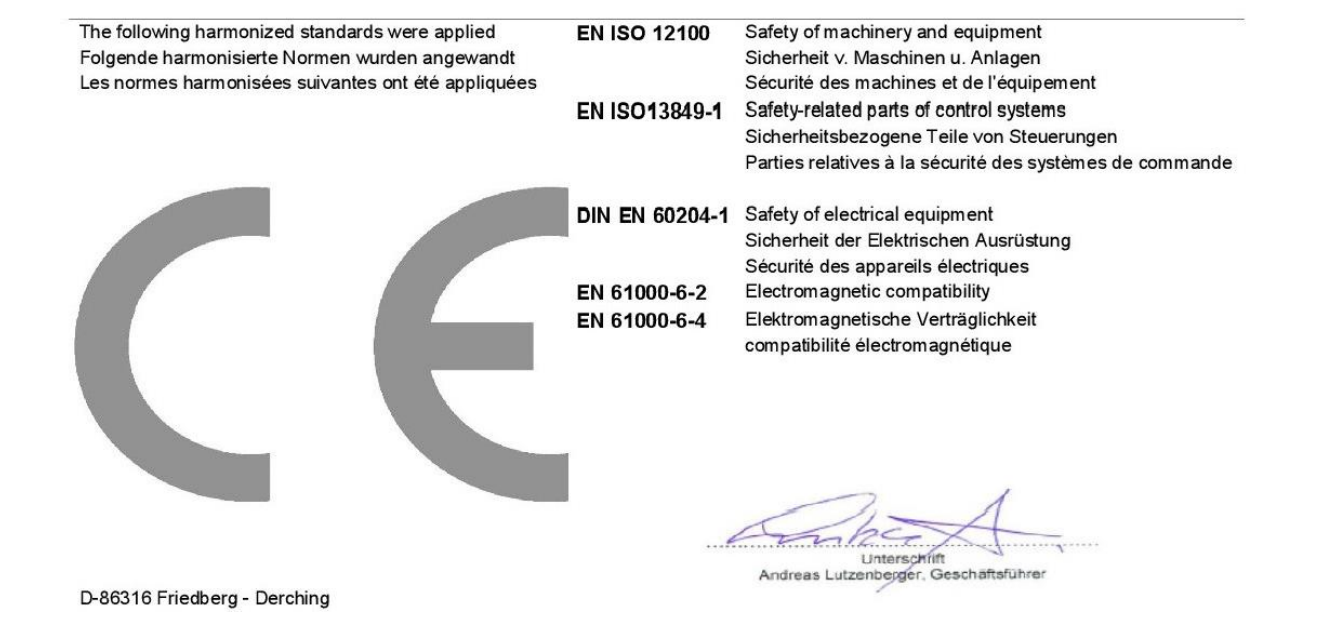

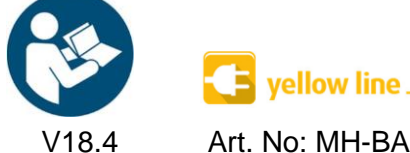

Art. No: MH-BA-25